# **Enterprise Mobility Kit**

EmKit

#### Enterprise Mobility Kit – Truly, what Enterprise needs

Point Mobile announces new software solution – called "EmKit" is new software solution for enterprise mobility users. Our every Android device shall have EmKit pre-installed and every use can access them for free of charge\*. EmKit offers truly-value-added advantages, for enterprise users, which are against consumer-centric & non-customizable smartphones. Every solution in EmKit is 100% compatible with Point Mobile Android GMS certified devices.

#### \* Necessary MDM license subjects upon individual subscribers

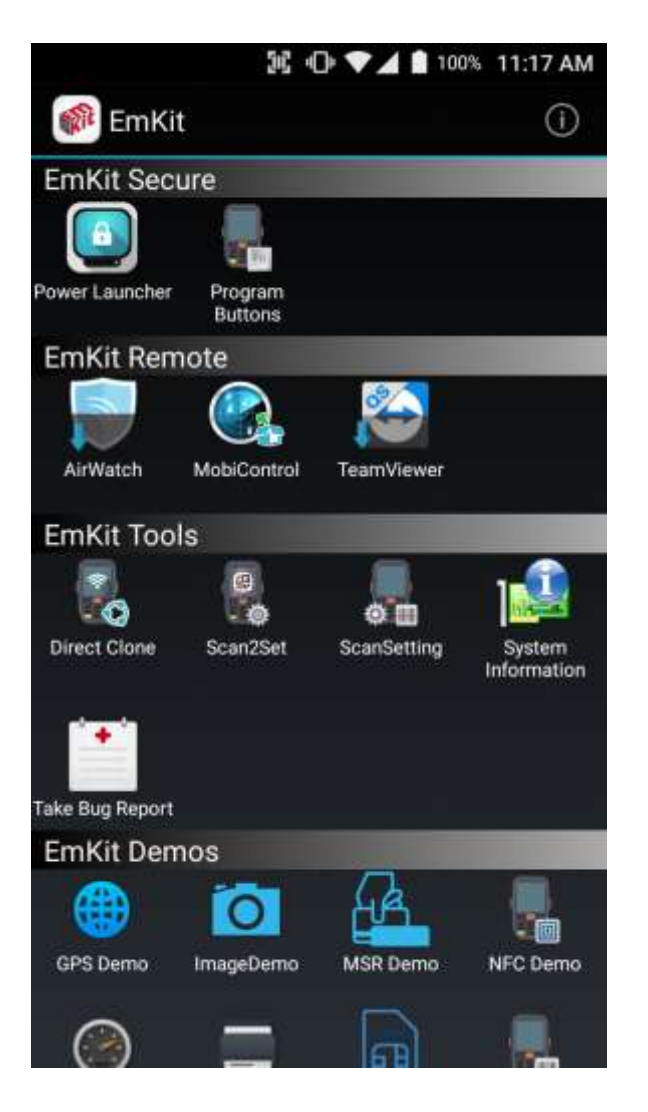

EmKit consist with "EmKit Secure", "EmKit Remote", "Emkit Tools" and "EmKit Demos"

- EmKit Secure "Lock Your Device"
- EmKit Remote "Mobile Device Management"
- EmKit Tools "Smarty Tools Ease Enterprise"
- EmKit Demos "Friendly For Programmers"

Kreski

Zapraszamy do kontaktu! Więcej informacji: www.kreski.pl

| Concentration     Concentration     Concent     | EmKit Secure                                         |              | EmKit                                                                                                    |  |  |
|----------------------------------------------------------------------------------------------------|------------------------------------------------------|--------------|----------------------------------------------------------------------------------------------------|--|--|
| Power Launcher  Cock ETTINGS  Launcher Lock  Password  Restrict MTP connection  Screenshot Disable  Power Launcher  Cock ETTINGS  Cauncher Lock  Cock Password  Cock Password  Cock Passw | ≌ 0 <b>▼</b> ∡∎                                      | 100% 7:41 PM |                                                                                                    |  |  |
| Control index         Luncher Lock         Lock Password         Betyper password for Lancher Lock         Restrict MTP connection         Screenshot Disable         Power Launcher         OF Password Service Summer for Launcher Lock         Restrict MTP connection         Screenshot Disable         Power Launcher         OF Password Service Summer for Launcher Lock         Restrict MTP connection         Screenshot Disable    Power Launcher          OF Password Service Service Servi                                                                                                    | Power Launcher                                       | U            | Power Launcher                                                                                                    |  |  |
| Lock Password       -       Hide Quick Settings : Limit to access quick setting panel         Restrict MTP connection       -       Restrict MTP connection : Limit to access Point Mobile Device's MTP connection         Screenshot Disable       -       Restrict MTP connection       -         Screenshot Disable       -       Restrict MTP connection       -         Screenshot Disable       -       Restriction feature will be keep added.         Restrict Strings       -       After restriction feature check, switch Launcher Lock to the Cuick Settings         Lock Password       -       -       After restriction feature check, switch Launcher Lock to the Cuick Settings         Hide Quick Settings       -       -       -         Screenshot Disable       -       -       -         Screenshot Disable       -       -       -         Restriction feature will be keep added.       -       -       -         Screenshot Disable       -       -       -       -         Lock Password       -       -       -       -       -         Screenshot Disable       -       -       -       -       -         Mide Quick Settings       -       -       -       -       -       -         Screenshot Di                                                                                                    | Launcher Lock                                        | RE C         | You can lock your Point Mobile Android model's <b>Home</b><br><b>Screen</b> and limit to access app drawer or specific function.<br>This function as known as <b>Kiosk mode</b> . |  |  |
| <ul> <li>Hide Quick Settings</li> <li>Hide Quick Settings : Limit to access quick settin panel</li> <li>Restrict MTP connection : Limit to access Point Mobile Device's MTP connection</li> <li>Screenshot Disable</li> <li>Screenshot Disable : Disable screenshot captur OS level</li> <li>Restriction feature will be keep added.</li> </ul>                                                                                                    | Lock Password<br>Set your password for Launcher Lock |              |                                                                                                    |  |  |
| Restrict MTP connection Screenshot Disable Power Launcher Cock SETTINGS After restriction feature check, switch Launcher Lock to Lock Power for Launcher Lock Cock SETTINGS After restriction feature check, switch Launcher Lock to Lock Power for Launcher Lock                                                                                                    | Hide Quick Settings                                  | 121          | <ul> <li>Hide Quick Settings : Limit to access quick setting<br/>panel</li> </ul>                                                                                                 |  |  |
| Screenshot Disable Screenshot Disable Screenshot Captur<br>OS level<br>Restriction feature will be keep added.                                                                                                    | Restrict MTP connection                              | /101         | <ul> <li>Restrict MTP connection : Limit to access Point<br/>Mobile Device's MTP connection</li> </ul>                                                                            |  |  |
| Restriction feature will be keep added.                                                                                                    | Screenshot Disable                                   |              | - Screensnot Disable : Disable screensnot capture in<br>OS level                                                                                                    |  |  |
| After restriction feature check, switch Launcher Lock to<br>Lock Password<br>Set your password for Launcher Lock                                                                                                    |                                                      |              | Restriction feature will be keep added.                                                                                                    |  |  |
| After restriction feature check, switch Launcher Lock to<br>Lock Password<br>Set your password for Launcher Lock<br>Hide Oulek Settings                                                                                                    | St +D ▼⊿ ■<br>Power Launcher                         | 100% 7:41 PM |                                                                                                    |  |  |
| Lock Password         Set your password for Launcher Lock         Hide Quick Settings         Restrict MTP connection         Cli         Screenshot Disable                                                                                                    | Launcher Lock                                        |              | After restriction feature check, switch Launcher Lock to Or                                                                                                    |  |  |
| Hide Quick Settings                                                                                                    | Lock Password<br>Set your password for Launcher Lock |              |                                                                                                    |  |  |
| Restrict MTP connection CI<br>Screenshot Disable CI                                                                                                    | Hide Quick Settings                                  | Aut.         |                                                                                                    |  |  |
| Screenshot Olsable / / II                                                                                                    |                                                      | 12           |                                                                                                    |  |  |
|                                                                                                    |                                                      |              |                                                                                                    |  |  |
|                                                                                                    |                                                      | 7424         |                                                                                                    |  |  |
|                                                                                                    |                                                      | 202          |                                                                                                    |  |  |
|                                                                                                    |                                                      | 111<br>      |                                                                                                    |  |  |
|                                                                                                    |                                                      | 1,11<br>     |                                                                                                    |  |  |

# **EmKit Secure**

EmKit

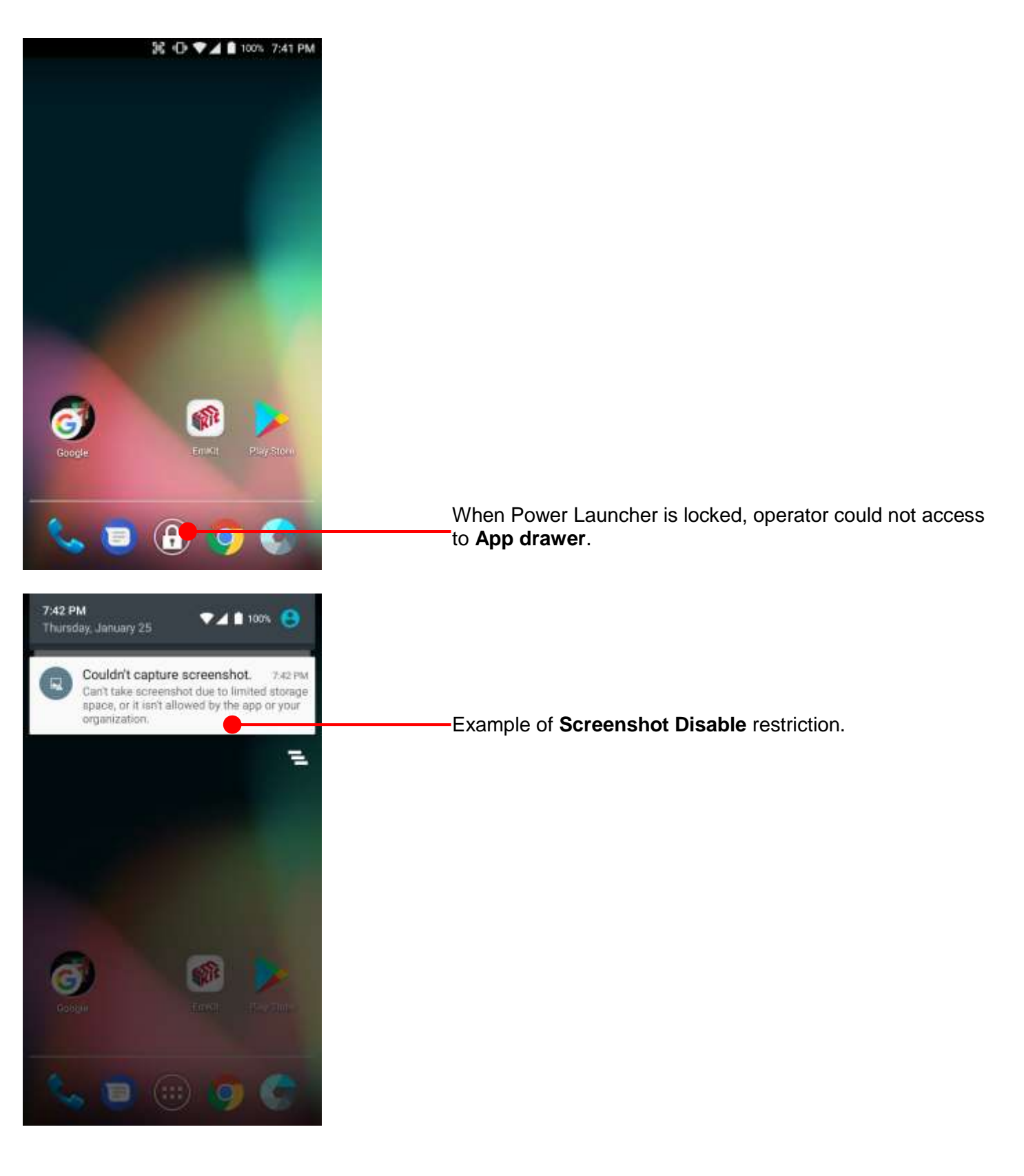

# **EmKit Secure**

🖪 Program Buttons

PROPERTIES

SCANNER\_R

SCANNER\_L

SCANNER\_B

FUNCTION

Default

冠 ① ♥▲ 🖬 100% 9:41 PM

DoScan

DoScan

DoScan

FuncKey

DEFINITION

Apply

0

### EmKit

### **Program Buttons**

You can assign Hardware buttons function to rich preassigned functions. Also you can applying the customized KCM file (Key Character Map Files) here.

| DelKey         | 0      |
|----------------|--------|
| TabKey         |        |
| EscKey         |        |
| ReturnKey      |        |
| Send           |        |
| End            |        |
| Vibrator       |        |
| Camera         |        |
| FuncKey        |        |
| RunApplication |        |
| BroadcastKey   |        |
| CustomIntent   |        |
| Cancel Defa    | ult OK |

Image Property

Image Property

Image Property

Image Property

Image Property

Image Property

Image Property

Image Property

Image Property

Image Property

Image Property

Image Property

Image Property

Image Property

Image Property

Image Property

Image Property

Image Property

Image Property

Image Property

Image Property

Image Property

Image Property

Image Property

Image Property

Image Property

Image Property

Image Property

Image Property

Image Property

Image Property

Image Property

Image Property

Image Property

Image Property

Image Property

Image Property

Image Property

Image Property

Image Property

Image Property

Image Property

Image Property

Image Property

Image Property

Image Property

Image Property

Image Property

Image Property

Image Property

Image Property

Image Property

Image Property

Image Property

Image Property

Image Property

Image Property

Image Property

Image

| 36 -O                             | • ♥⊿ 🔒 100% 1 | 1:17 AM |
|-----------------------------------|---------------|---------|
| 🕬 EmKit                           |               | 0       |
| EmKit Secure                      |               |         |
| Power Launcher Program<br>Buttons |               |         |
| EmKit Remote                      |               |         |
| Open with                         | 37            |         |
| E Google Play                     |               | •       |
| Web URL                           |               | 0       |
| Cancel<br>Take Bug Report         | ок            |         |
| EmKit Demos                       | 2             |         |
| GPS Demo ImageDemo                | MSR Demo N    | FC Demo |
|                                   | a             |         |

EmKit

To install the AirWatch agent to Point Mobile Android device, please touch AirWatch icon

App provides AirWatch agent install via Google Play or Web URL.

- Google Play method requires Google account login. AirWatch agent download and install managed by Google Play
- Web URL method requires user's manual installation

| <b>X</b> 0                                          | ▼▲ 100   | 7% 11:17 | 7 AM |
|-----------------------------------------------------|----------|----------|------|
| 🍻 EmKit                                             |          |          | 0    |
| EmKit Secure                                        |          |          |      |
|                                                     |          |          |      |
| ower Launcher Program                               |          |          |      |
| Buttons<br>EmKit Remote                             | _        | -        | -    |
|                                                     | 3/       | _        | 7    |
| Open with                                           |          |          |      |
| Google Play                                         |          | 0        | 8    |
| Web URL                                             |          | ۲        |      |
| Canad                                               | OF       |          | 20   |
| ake Bug Report<br>EmKit Demos<br>GPS Demo ImageDemo | MSR Demo | NFC D    | emo  |
|                                                     | ଲ        |          |      |
| ¥ 0                                                 | ▼▲ 1 100 | % 11:17  | 7 AM |
| tps://download.teamvie                              | wer.com/ | [7]      | Ē    |
|                                                     |          |          |      |
|                                                     |          |          |      |
|                                                     |          |          |      |
|                                                     |          |          |      |
|                                                     |          |          |      |
|                                                     |          |          |      |
|                                                     |          |          |      |

access to download files.

UPDATE PERMISSIONS

EmKit

To install AirWatch agent from Web URL method, select Web URL and then  $\mathbf{OK}$ 

Web browser will download the apk file to the Point Mobile Android device. Before downloading, browser need permission to download apk file to the storage. Please touch **Update Permissions** button

|        | 56 🕞 🗙 🕼 50               | % 11:1 | 7 AM |
|--------|---------------------------|--------|------|
| https: | //awagent.com/mobileenrol | 1      | :    |

EmKit

After permission update, web browser download the latest version of AirWatch agent apk file. Install this apk file to Point Mobile Android device.

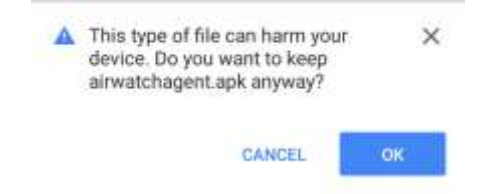

**Note:** If you need to install specific agent version, please contact to AirWatch

### 56 D VA 100% 11:17 AM 🌮 EmKit EmKit Secure wer Launcher EmKit Remote AirWatch EmKit Tools 0 e 0 11 **Direct Clor** EmKit Demos 6 0 GPS Demo NEC Dr

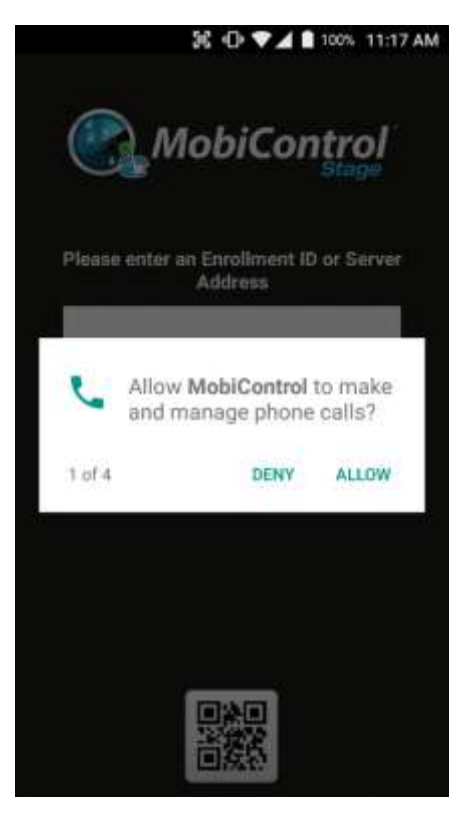

### EmKit

SOTI Mobi Control installer is pre-installed to Point Mobile Android device. To start enrollment process, please touch MobiControl icon

Mobi Control app request permission grant during enrollment process. Please allow it.

| 0 | Agent Download     |
|---|--------------------|
| - | Agent Installation |
|   | MobiControl Setup  |
|   |                    |
|   |                    |
|   |                    |
|   |                    |
|   |                    |
|   |                    |
|   |                    |

EmKit

After login, Mobi Control app communicate with SOTI server and then install the Mobi Control agent

**Note:** Agent version determine from SOTI console's setting. If agent version is incorrect after enrollment, please contact to SOTI

|                 | 96 (               | ) V 🖌 🔒 100 | % 11:17 AM            |
|-----------------|--------------------|-------------|-----------------------|
| 🌮 EmKi          | t i                |             | ()                    |
| EmKit Seco      | ure                |             |                       |
|                 |                    |             |                       |
| Power Launcher  | Program<br>Buttons |             |                       |
| EmKit Rem       | ote                |             |                       |
|                 |                    | 8           |                       |
| ArWatch         | MobiControl        | TeamViewer  |                       |
| EmKit Tool      | s                  |             |                       |
|                 | 20                 |             | ្រាររំ                |
| Direct Clone    | Scan2Set           | ScanSetting | System<br>Information |
| <b>*</b>        |                    |             |                       |
| Take Bug Report |                    |             | _                     |
| EmKit Dem       | 105                | 1           | -                     |
|                 | 0                  | LA.         |                       |
| GPS Demo        | ImageDemo          | MSR Demo    | NFC Demo              |
|                 |                    | a           |                       |

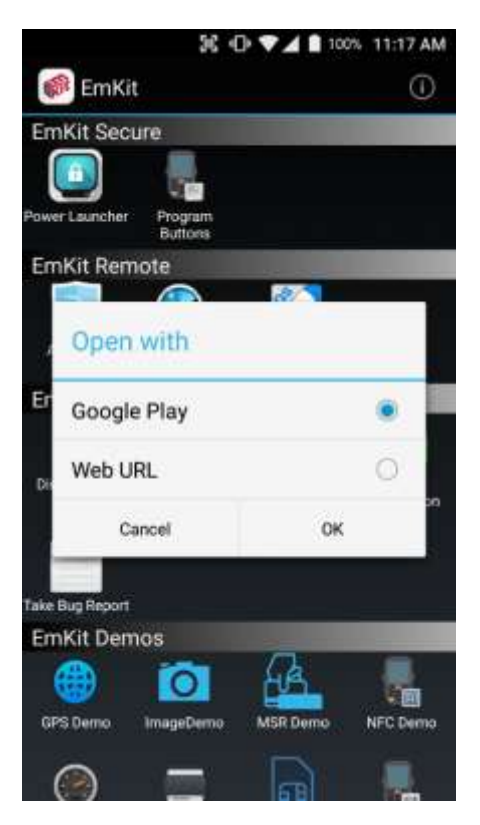

EmKit

To install the TeamViewer QS app to Point Mobile Android device, please touch TeamViewer icon

App provides TeamViewer QS app install via Google Play or Web URL.

- Google Play method requires Google account login. TeamViewer QS app download and install managed by Google Play
- Web URL method requires user's manual installation

|        | 56 -(                 | D 🗸 🛯 1001 | 11:17 AM |
|--------|-----------------------|------------|----------|
| Sec.   | EmKit                 |            | 0        |
| Em     | Kit Secure            |            |          |
| ſ      |                       |            |          |
| Powe   | r Launcher Program    |            |          |
|        | Buttons               |            |          |
| Em     | Kit Remote            |            |          |
|        |                       | - N        | 1        |
| 1      | Open with             |            |          |
| Er     | 0                     |            | ~        |
|        | Google Play           |            | 9        |
|        | Web URL               |            |          |
| Las    |                       |            | 20       |
|        | Cancel                | OK         |          |
|        |                       |            |          |
| Take I | Bug Report            |            |          |
| Em     | Kit Demos             | 1          | -        |
|        |                       | HA.        | 100      |
| GP     | S Demo ImageDemo      | MSR Demo   | NFC Demo |
|        | → −                   |            |          |
| (      |                       | ങ          | 1000     |
|        | 56 (                  |            | 11:17 AM |
| 1940   |                       |            | 171 1    |
| III!   | a // download teatnys | ewerconvi  |          |
|        |                       |            |          |
|        |                       |            |          |
|        |                       |            |          |
|        |                       |            |          |
|        |                       |            |          |
|        |                       |            |          |

Chrome needs storage

access to download files.

UPDATE PERMISSIONS

A

EmKit

To install TeamViewer QS app from Web URL method, select Web URL and then  ${\bf OK}$ 

Web browser will download the apk file to the Point Mobile Android device. Before downloading, browser need permission to download apk file to the storage. Please touch **Update Permissions** button

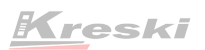

| 56 O 🖤 🖌 🗎 10                   | % 11:17 AM |
|---------------------------------|------------|
| tps://download.teamviewer.com/r | 1:         |

EmKit

After permission update, web browser download the latest version of TeamViewer QS apk file. Install this apk file to Point Mobile Android device.

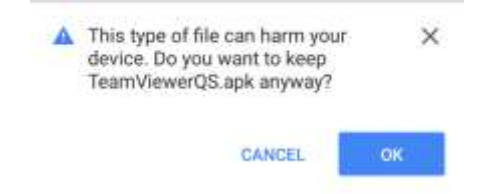

**Note:** If you need to install specific TeamViewer QS version, please contact to TeamViewer

Backup

File name:

Save to:

5\_194504.zip

Set Password

ScanSetting

SELECT THE ITEMS TO RESTORE

Restoration File Location:

When the restoration is complete, it will restart. Would you like to start

/storage/emulated/0/DirectClone/ [Backup]\_PM80GFQ0397E0C\_M81\_2018-01-2

START DIRECT CLONE SERVICE

CANCEL

**DK** 

Restore

5\_194504 ab

it?

Storage Location Selection:

/storage/emulated/0/DirectClone

Would you like to start a backup?

[Backup]\_PM80GF00397E0C\_M81\_2018-01-2

Internal storage
 O External storage

CANCEL

# **EmKit Tools**

36 O VA 1100% 7:45 PM

4

DR

3 O 100% 7:46 PM

EmKit

#### **Direct Clone**

Create the **Master PDA** - backup your system settings and apps into a secured file. Without any network connection, Master PDA become a local server in your work place. Nearby Point Mobile device will automatically communicate with Master PDA and download the backup file and then **Restore**.

Create the backup file

Backed up file will restore your Point Mobile Android device.

Scan2Set

# **EmKit Tools**

56 🕕 🗸 🛔 100% 7:40 PM

SCAN

EmKit

### Scan2Set

Scan2Set is designed for the network environment. Point Mobile Android device downloads the Direct Clone file from the FTP, Web server and Google Drive with just one QRcode Scan!

Scan your QR code and,

- Connect to your network
- Restore your PDA
- Work Managed Device setup

Step 1. Create Direct Clone Backup file

SCAN START

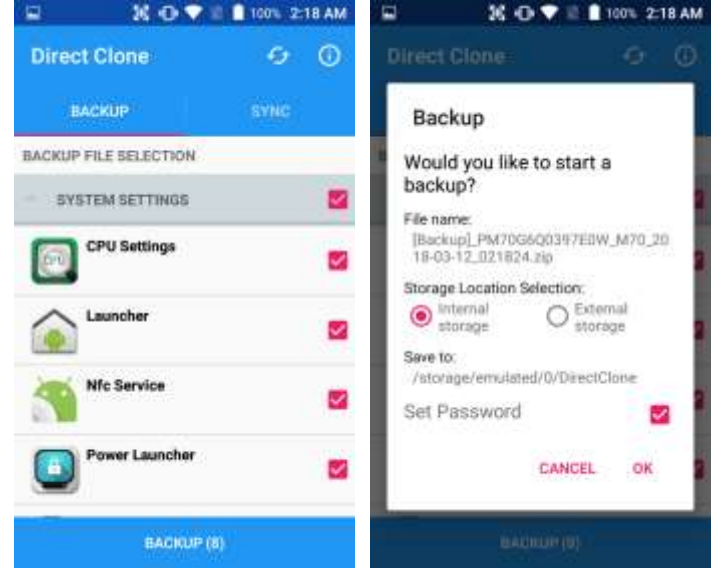

- Make a Direct Clone file from Master PDA device

EmKit

Step 2. Upload Direct Clone file to your FTP site or Web server

- Copy the Direct Clone file from the Point Mobile Android device

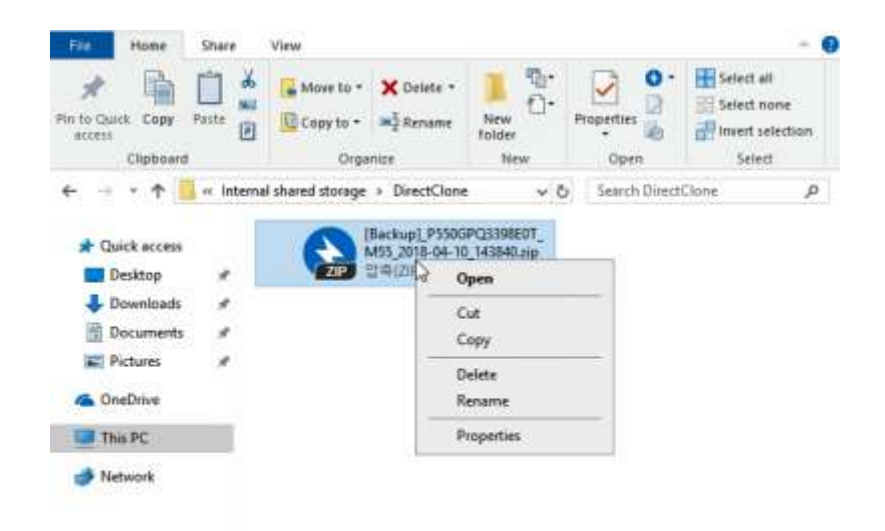

- Upload this file to your FTP site or Web Server. You may change file name

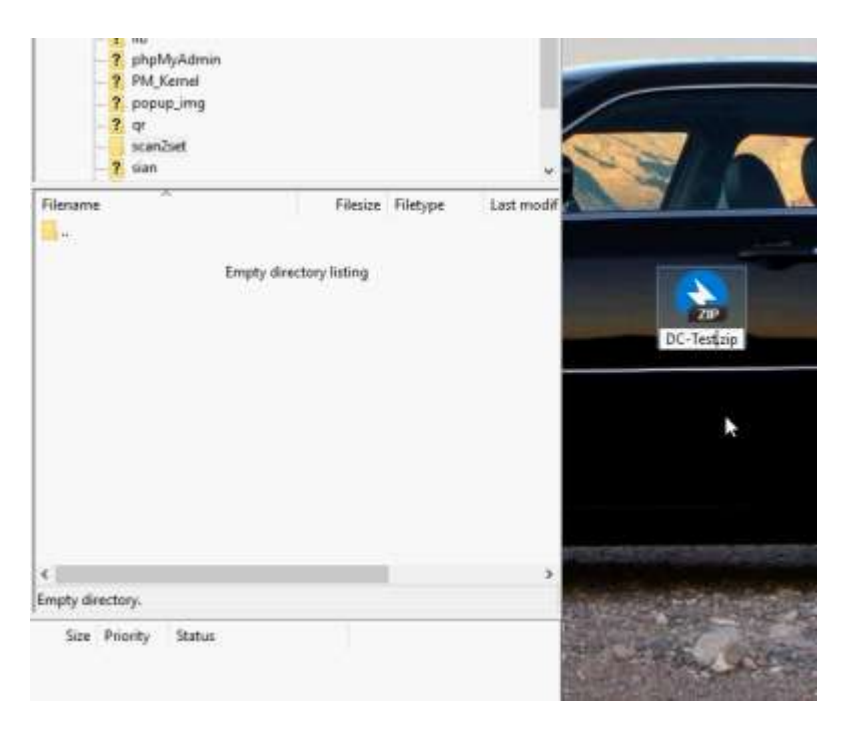

EmKit

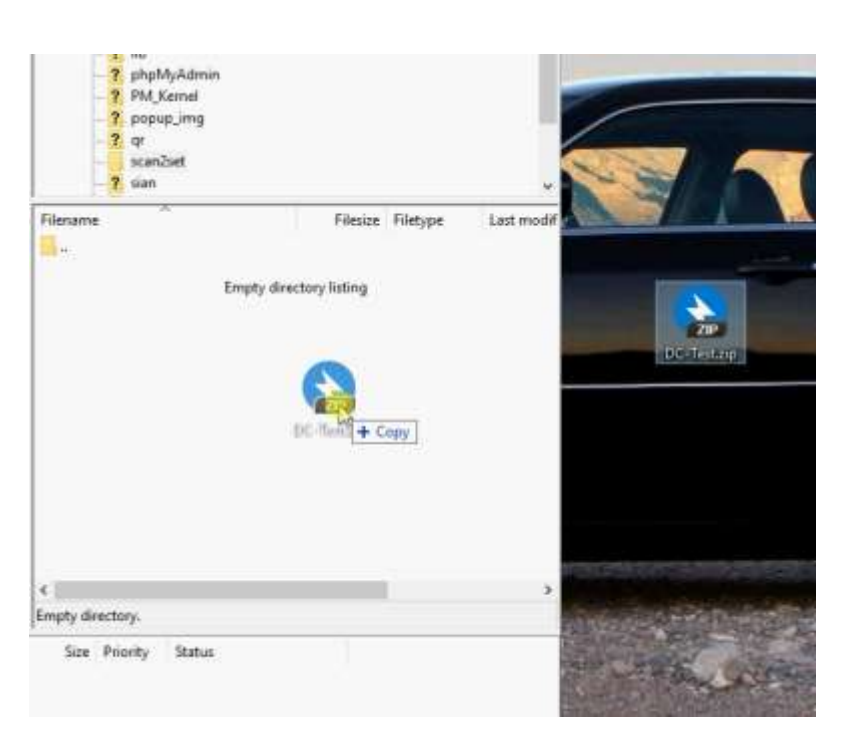

- After file uploading, please check the url first. File should be download with url address.

| DC-Testzip 여는 중 X                                                |
|------------------------------------------------------------------|
| 열기 선택:                                                           |
| DC-Test.aip                                                      |
| 파일 유령: 압축(2P) 파일 (5.0 KB)<br>원본 위치: http://www.pointmobile.co.kr |
| Firefox가 이 파일을 열거나 컴퓨터에 저장할 수 있습니다.                              |
| ○ 열기(Q): Bandizip (기분) ~                                         |
| <ul> <li>শেশ মহাত্র</li> </ul>                                   |
| 다시 문지 않음(A)                                                      |
| · 확인 · 취소                                                        |

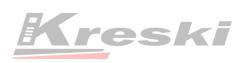

EmKit

#### Step 3. Generate QRcode

- Access to Web QRcode generating site www.pointmobile.co.kr/qr

| R Code Generator for Sca ×          |                 |                               |
|-------------------------------------|-----------------|-------------------------------|
| ode Generator for Scan2Set (v1.3.2) | 6               |                               |
| Weh/Google Drive                    | Network Setup   |                               |
| FTP                                 | SSID :          | Type: SSRD Planes             |
| Work Managed Device Enrollment      |                 | Hidden                        |
| json format                         | Password :      | Type SSID parameters          |
|                                     | Security Type   | None WEP WPA,WPA2,WPA2PSK     |
|                                     | Direct Clone Fi | le Location                   |
| tertin                              | URL:            | Type web or address           |
|                                     | File Name :     | A Type the file name          |
| 1 👕 1                               | Password :      | Type the paraward of the file |

- Click Web/Google Drive menu
- Input Network information, Direct Clone file name and password

| Network Setu | ip .                                                                                                    |
|--------------|----------------------------------------------------------------------------------------------------|
| FTP SSID :   | pointmobile_public                                                                                         |
|              | Hidden                                                                                                    |
| Password :   | 1277560600                                                                                                 |
| Security Typ | e: O None WEP WPA, WPA2, WPA2PSK                                                                           |
| Direct Clone | File Location                                                                                              |
| URL:         | Type web ort address                                                                                       |
| File Name :  | A Type the file name                                                                                       |
| Password :   | Type the paceword of the file                                                                              |
|              | Network Setu<br>SSID :<br>Password :<br>Security Typ<br>Direct Clone<br>URL :<br>File Name :<br>Password : |

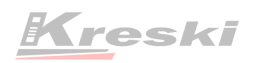

EmKit

| Cade Converter for Scale 2 and       |                                                |             |
|--------------------------------------|------------------------------------------------|-------------|
| Code Generator for Scan2Set (v1.3.2) |                                                |             |
| Web/Google Drive                     | Network Setup                                  |             |
| FTP                                  | SSID: pointmobile_public                       |             |
| Work Managed Device Enrollment       | Hidden                                         |             |
| json format                          | Password : 1277560600                          |             |
|                                      | Security Type: None WEP WPA, WPA, WPA2, WPA2P  | SK          |
|                                      | Direct Clone File Location                     |             |
| Welcome                              | URL: * http://www.pointmobile.co.kr/scan2set/D | )C-Test.zip |
|                                      | File Name : * DC-Test.zip                      |             |
|                                      | Password: 1234                                 |             |

Note: Make sure put http:// or https:// in front of url address

- G | Search QR Code: WPA2, WPA2PSK
- Click Generate QRcode button and save or print generated QRcode

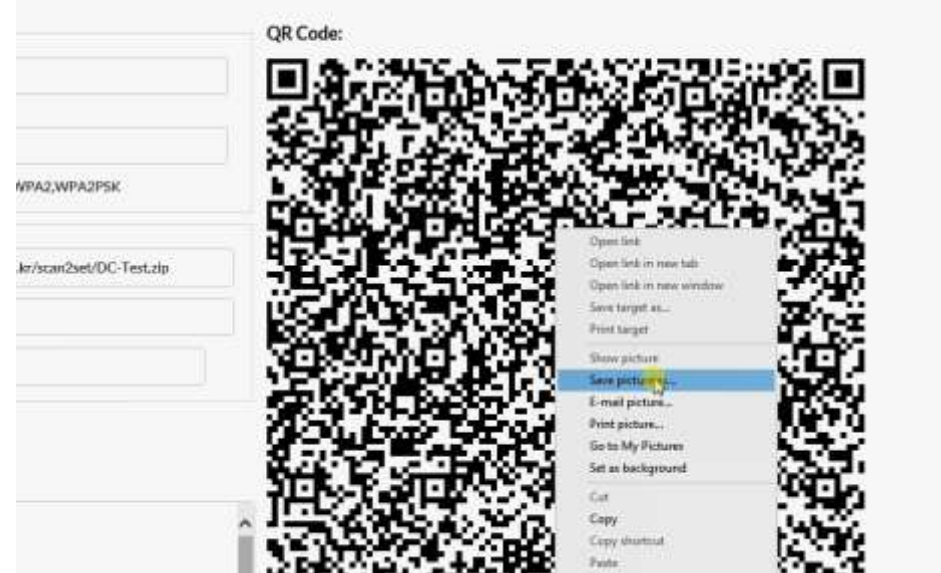

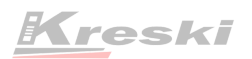

EmKit

Step 4. Read QRcode in other PDAs

- Turn on your Point Mobile Android device.
- Press the Power Button, then you will see the Scan2Set in the menu

| C 🗋 Hom, .                |                | 20 di 🛔 100%. |
|---------------------------|----------------|---------------|
|                           |                | Scan2Set 🧭 🛈  |
| Welcome                   | Welcome        | SCAN          |
|                           | ල් Power off   |               |
| ENGLISH (UNITED STATES) - | ξ¦⊱ Reboot     |               |
|                           | O Direct Clone | 回通信           |
|                           | 🗊 Scan2Set     |               |
| C EMERGENCY               | C DATABASING   |               |
|                           |                | SCAN START    |

- Read the generated QRcode. Point Mobile Android device will download the file from the FTP site or Web server and restore Direct Clone file

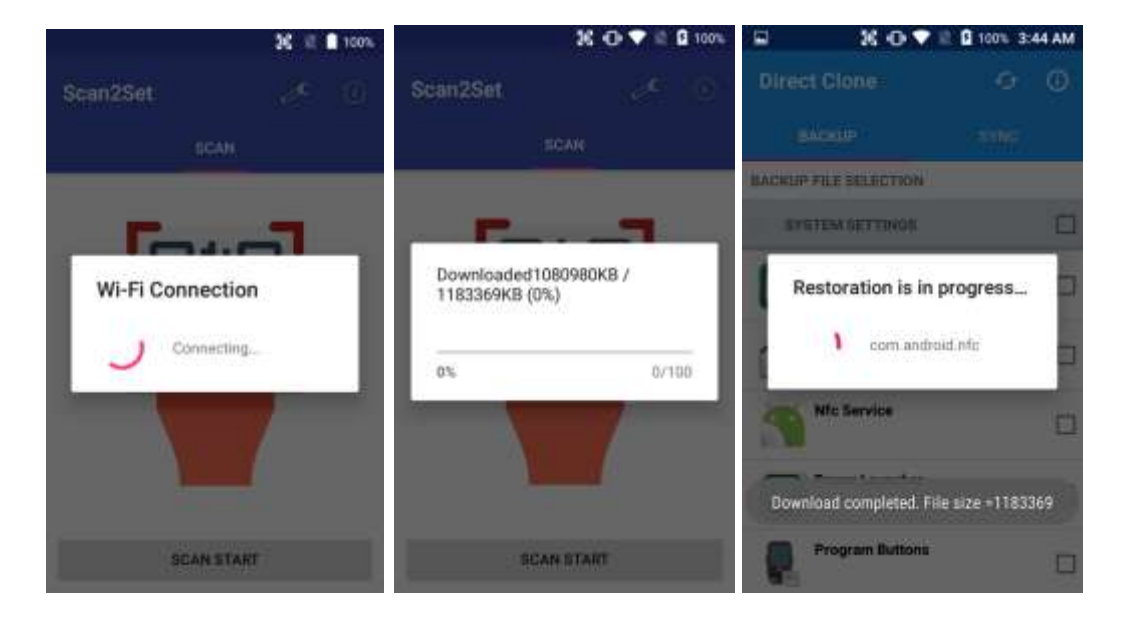

|              | 3€ •D ♥⊿ 🗎 100% | 7:48 PM |
|--------------|-----------------|---------|
| ScanSetting  |                 |         |
| On           |                 |         |
| Basic        |                 |         |
| Options      |                 |         |
| Notification |                 |         |
| Wedge        |                 |         |
| Symbologies  |                 |         |
| About        |                 |         |

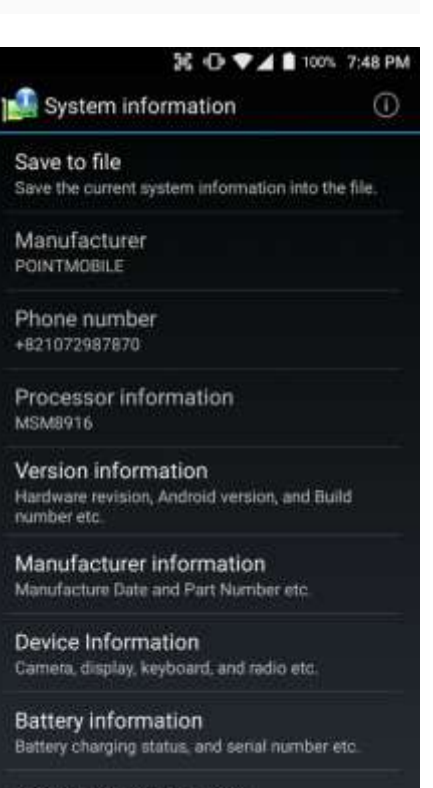

Application Version info

### EmKit

### ScanSetting

You can set your PM80's scanner option with intuitive menu.

### System information

All of SW and HW information available here and can save it to the file.

- Touch Save to file.
- **devinfo.html** file saved to root folder of the internal storage.

| -   | _       | ж             | 0 .41                        | 00% 7:49 PM      |
|-----|---------|---------------|------------------------------|------------------|
|     | EmK     |               |                              | 0                |
|     | Kit Sec | ure           |                              |                  |
| ſ   |         |               |                              |                  |
|     |         | 100           |                              |                  |
|     |         | Buttens       |                              |                  |
| Emi | mera-   |               |                              |                  |
|     | Take    | Bug Ren       | off                          |                  |
|     | (index) | end veb       | MIS                          |                  |
|     |         |               |                              | 189<br>1997 - 11 |
| Em  | will b  | urrent devi   | ce informat<br>tit for about | ion              |
|     | 2 min   | utes until th | he process i                 | s                |
|     | comp    | lete.         |                              |                  |
|     | (Save   | to /storage   | e/sdcard0/                   | hoor             |
| En  | bogie   | portary       |                              |                  |
|     | c       | ancel         | Save                         | s. 11            |
|     |         |               |                              |                  |
|     |         |               |                              | MER Derpo        |
|     |         |               |                              |                  |
|     |         | 0             |                              |                  |
|     |         |               |                              | SAMDerine        |
|     |         |               |                              |                  |
|     | 100     |               |                              |                  |

EmKit

### Take Bug Report

This function save logs and event to the internal storage. When you have a field issue, and need to contact service center, please find the reproduce step first.

- Reproduce the issue.
- After issue, reproduce, please run Take bug report.
- File will be saved to **bugreports** folder.
- Copy the file to the PC and then zip it to reduce the file size.
- Share bug report file to the service center or Point Mobile Support team with reproduce steps.

### 56 오 🕞 🗢 🛋 🖹 100% 7:55 PM

|                  | iPS Der               | mo         |           | 0               |
|------------------|-----------------------|------------|-----------|-----------------|
|                  |                       |            |           |                 |
| SUPVI            | 0.1.M.P               | NHER.      |           |                 |
| SGPRN            | AGo Variani           | N*53       |           |                 |
| SGPGC            | SA                    | *00        |           | 1000000000      |
| ,00,00           | sv,2,1,05,<br>0,*78   | 07,00,000, | 08,31,217 | 209,23,303,14   |
| \$GPG5           | V.2,2,05,             | 16,62,001, | 4E        |                 |
| \$GLG5<br>47,338 | V,3,1,11,<br>(*6A     | 78,07,306, | 66,00,000 | ,86,46,043,,77, |
| \$GLGS<br>58,160 | V,3,2,11,             | 76,45,078, | 75,05,108 | ,88,14,189,,87, |
| SGLGS            | V3.3.11.              | 85.00.000  | 67.12.262 | .68.09.314.*5D  |
| SGPGS            | A.A.1                 | *1E        |           |                 |
| SGPVT            | G.T.M.N               | KN*2C      |           |                 |
| SGPRM            | AC V                  | N*53       |           |                 |
| SGPG             | A O                   | *66        |           |                 |
| SGPGS            | V.2.1.05              | 07,00.000. | 08.31.217 | 7.09.23.303.14  |
| ,00,00           | 0,*7B                 | Steres.    | direites  | ananann' -      |
| SGPGS            | V,2,2,05,             | 16,62,001, | *4E       |                 |
| \$GLGS           | V,3,1,11,             | 78,07,306, | 66,00,000 | ,86,46,043,77,  |
| 47,338           | l,*6A                 |            |           | 27234947979340  |
| \$GLGS<br>58,160 | V,3,2,11,             | 76,45,078, | 75,05,108 | ,88,14,189,,87, |
| SGI GS           | V3311                 | 85.00.000  | 67 12 262 | 68.09.314.*50   |
| SCPCS            | 14,0,0,11,0<br>24 A 1 | #1E        | 01,12,202 | -00,03,014, 00  |
| SCDVT            | VG T M N              | L K NA2C   |           |                 |
| SCPRE            | AC V                  | N#52       |           |                 |
| SOPOR            | 24 0                  | *55        |           |                 |
| our ou           | 200 Cite              | H 00       | _         |                 |
| Main             | Signal                | Position   | NMEA      | Settings        |

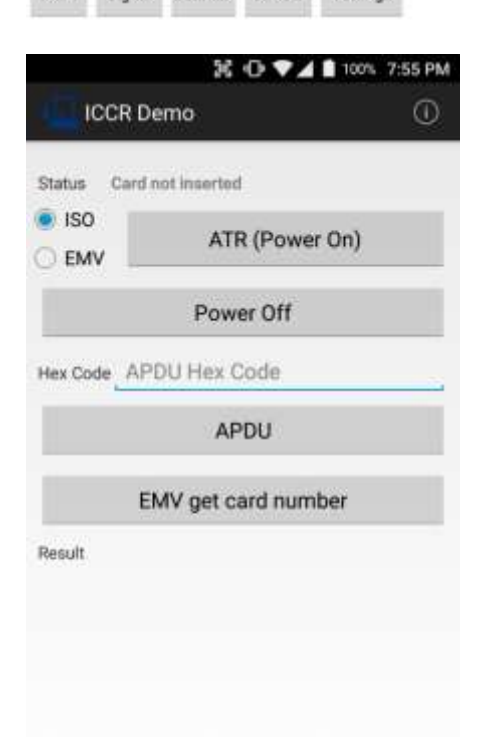

### EmKit

### GPS Demo

Developer can demonstrate or check Point Mobile Android model's GPS signal strength, Satellite info, NMEA info.

Some of demo app only available for specific Hardware feature integrated SKU (Stock Keeping Unit)

### **ICCR Demo**

Developer can demonstrate or check Point Mobile Android model's payment solution.

Some of demo app only available for specific Hardware feature integrated SKU (Stock Keeping Unit)

EmKit

#### Image Demo

Developer can demonstrate or check Point Mobile Android model's 2D scanner's image taking solution.

Some of demo app only available for specific Hardware feature integrated SKU (Stock Keeping Unit)

### MSR Demo

Developer can demonstrate or check Point Mobile Android model's IC card and Magnetic card reading solution.

Some of demo app only available for specific Hardware feature integrated SKU (Stock Keeping Unit)

| 23                                   |                    |
|--------------------------------------|--------------------|
| ©2006 – 2018 POINTMOBILE Co., Ltd. A | ll rights reserved |

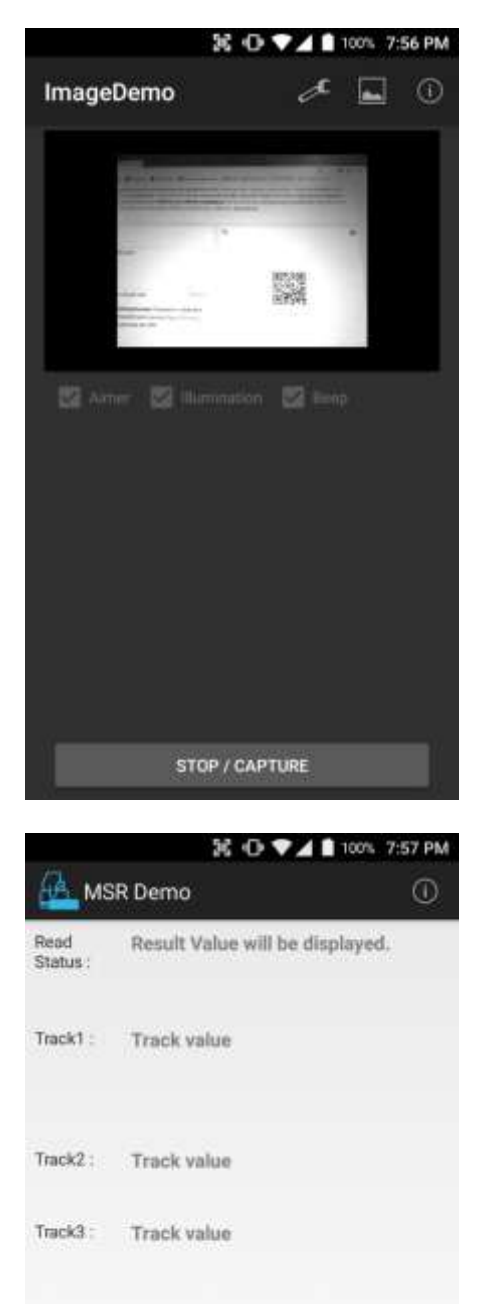

Result

Auto Repeat

Result

Save log

Start reading

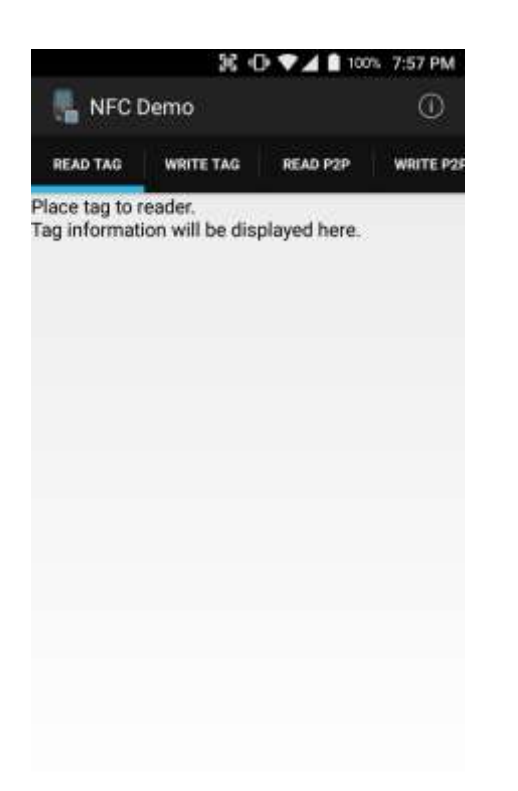

36 🕞 🗸 🛔 100% 7:57 PM 🕑 PingDemo s www.google.com Start was saw www p α e a S C b Z х C ٧ n m 7123 0

### EmKit

### NFC Demo

Developer can demonstrate or check Point Mobile Android model's NFC Read/Write solution.

Some of demo app only available for specific Hardware feature integrated SKU (Stock Keeping Unit)

### **Ping Demo**

Developer can demonstrate or check Point Mobile Android model's ping test.

📰 PrintDemo

Connect

O Bixolon

Sewoo

Woosim
 Zebra

# **EmKit Demos**

冠 ① ♥▲ 🗎 100% 7:58 PM

?

Exit

### EmKit

#### **Print Demo**

Developer can demonstrate or check Point Mobile Android model's Bluetooth mobile printing solution.

# SAM Demo Of SAM Result SAM Result ATR(Power On) Power Off Hex Code APDU Hex Code APDU Value APDU Value APDU Result APDU Result

### SAM Demo

Developer can demonstrate or check Point Mobile Android model's SAM communication.

Some of demo app only available for specific Hardware feature integrated SKU (Stock Keeping Unit)

| ж               | · 🖓 🗸 🗋 100% 7:58 | PM |
|-----------------|-------------------|----|
| 📲 ScanDemo      | a (               | D  |
| Type :          |                   |    |
| Barcode Type    |                   |    |
| Result :        |                   |    |
| Scan Result     |                   |    |
|                 |                   |    |
|                 |                   |    |
|                 |                   |    |
|                 |                   |    |
| Record :        |                   |    |
|                 |                   |    |
|                 |                   |    |
|                 |                   |    |
|                 |                   |    |
|                 |                   |    |
|                 |                   |    |
| Continuous Scan | Save Log          |    |
| Auto Scan       | Seep Sound        |    |
| Start           | tiscan            |    |

EmKit

#### Scan Demo

Developer can demonstrate or check Point Mobile Android model's Scanner solution.

Some of demo app only available for specific Hardware feature integrated SKU (Stock Keeping Unit)

<u>Kr</u>eski

Zapraszamy do kontaktu! Więcej informacji: www.kreski.pl